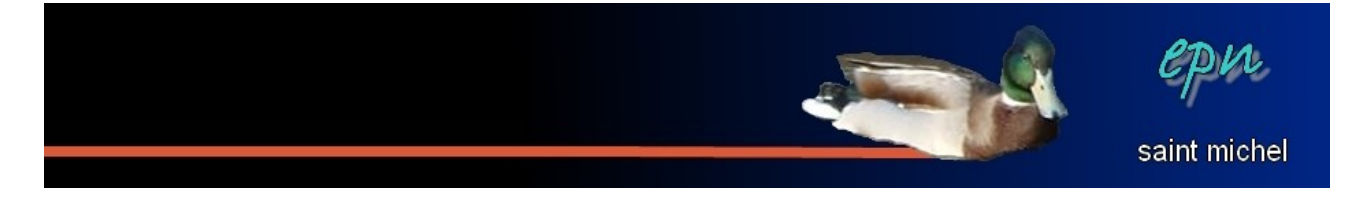

# La radio avec screamer

-Screamer est un logiciel qui permet d'écouter la radio (en évitant de passer par les sites des dites radio et leurs players : ça évite d'autant moultes publicités). On peut aussi enregistrer ce qui passe. Il est question ici du téléchargement de ce logiciel, de son installation et de son utilisation.

### I Téléchargement II Installation III Utilisation

## I Téléchargement

Rendez-vous sur le site de l'éditeur : <u>http://www.screamer-radio.com/</u> La page est en anglais. Si vous êtes vraiment allergique à la langue des beatles, vous pouvez passer par un site francophone comme

Une fois que vous êtes sur le site de l'éditeur, cliquez sur **« download »** dans la colonne de gauche.

http://www.01net.com/telecharger/.

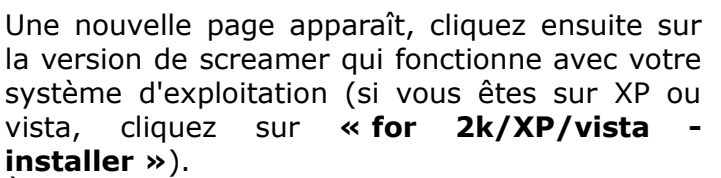

À noter qu'à priori, il n'existe pas de version pour windows 7.

Cliquez ensuite sur **« enregistrer le fichier »** si vous naviguez avec firefox, ou sur **« enregistrer »** si vous êtes sur internet explorer.

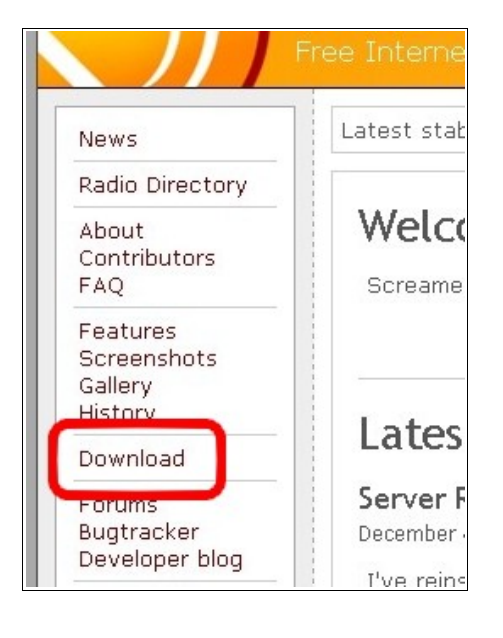

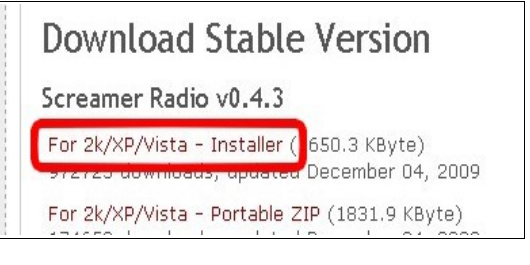

| screamer043.e           | exe                            |
|-------------------------|--------------------------------|
| qui est un fichier      | de type: Binary File           |
| à partir de : http      | ://download.screamer-radio.com |
| /oulez-vous enregistrer | ce fichier ?                   |

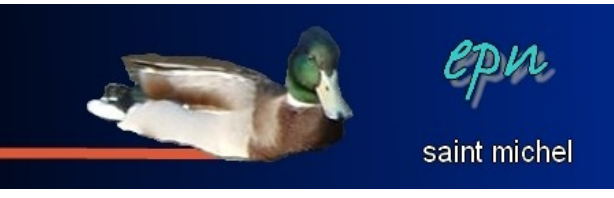

Choisissez à quel endroit vous souhaitez enregistrer le fichier (note : j'ai toujours une préférence personnelle pour le bureau quand il s'agit de télécharger des logiciels), puis cliquez sur **« enregistrer »**.

| Mes documents   Bureau   Poste de travail     Poste de travail        Poste de travail     Poste de travail | Enregistrer dans :                 | 🞯 Bureau                                                                                    |              | * | 0 d | F D' | • |             |
|----------------------------------------------------------------------------------------------------|------------------------------------|---------------------------------------------------------------------------------------------|--------------|---|-----|------|---|-------------|
| Poste de travail                                                                                                    | Mes documents<br>récents<br>Bureau | Mes documents<br>Poste de travail<br>Favoris réseau<br>au boulot<br>scan_mairie<br>screamer |              |   |     |      |   |             |
| Nom du fichier : screamer043                                                                                                    | Poste de travail                   | Nom du fichier :                                                                            | screamer/143 |   |     |      | * | Enregistrer |
|                                                                                                    | Favoris réseau                     | Type:                                                                                       | Binary File  |   |     |      | ~ | Annuler     |

Une fois le téléchargement terminé, vous pouvez fermer votre navigateur.

Mission 1 terminée :)

# **II Installation**

Si vous avez télécharger screamer sur le bureau, une nouvelle icône doit apparaître sur celui-ci avec le nom : **« screamer043 »**. Doublecliquez sur ce fichier, la procédure d'installation (tout en anglais, sorry) va commencer.

Une succession de fenêtre va suivre. Rien de compliqué. Dans l'ordre, voilà ce que ça donne : Cliquez sur **« éxécuter »** (sur vista, ce sera **« autoriser »**).

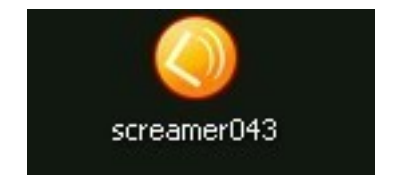

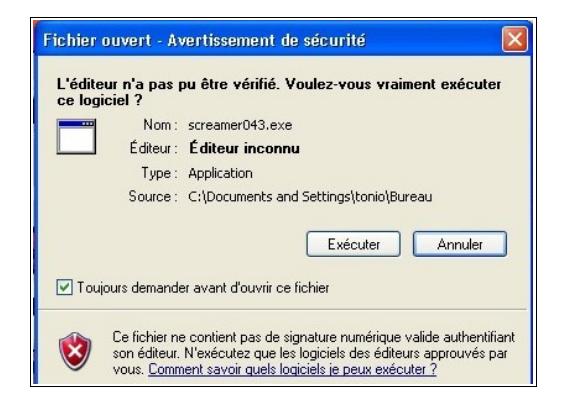

Un résumé de ce que vous vous apprêtez à faire apparaît : cliquez sur **« next »** (suivant) pour continuer.

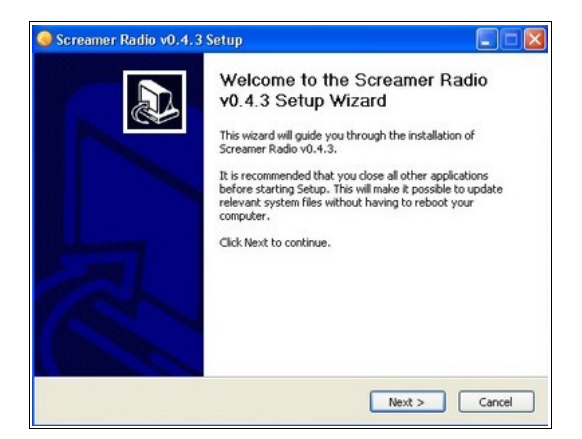

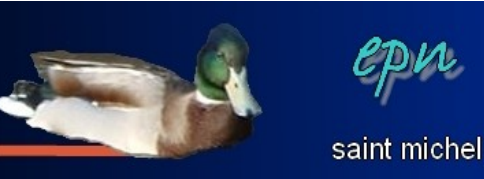

C'est au tour des conditions générales d'utilisation : cliquez sur **« i agree »** (j'accepte) pour accepter ces conditions.

| Screamer Radio v0.4.3 Setup                                                                                                    |     |
|----------------------------------------------------------------------------------------------------|-----|
| icense Agreement                                                                                                    | 0   |
| Please review the license terms before installing Screamer Radio v0.4.3.                                                                                                    | Q   |
| Press Page Down to see the rest of the agreement.                                                                                                    |     |
| Screamer Radio - License, updated 20070120                                                                                                    | ^   |
| copyright (c) 2003, steamcore                                                                                                    |     |
| www.screamer-radio.com                                                                                                    |     |
| This software is provided 'as-is', without any express or implied warranty. In no event<br>will the authors be held liable for any damages arising from the use of this software.                     |     |
| Permission is granted to anyone to use this software for any purpose, not including<br>commercial applications, and to alter it and redistribute it freely, subject to the following<br>restrictions: | ~   |
| If you accept the terms of the agreement, click I Agree to continue. You must accept the<br>agreement to install Screamer Radio v0.4.3.                                                               |     |
|                                                                                                    |     |
|                                                                                                    |     |
| < Back I Agree Can                                                                                                    | cel |

L'install vous demande de choisir le dossier d'installation du logiciel : pour faire simple, laissez tel quel et cliquez sur **« next »** (suivant). Si vous souhaitez malgré tout changer le répertoire d'installation, cliquez sur **« browse »** (parcourir) et choisissez un autre dossier.

| Screamer Radio v0.4.3 Set                                                      | up                                                                            |                     |
|--------------------------------------------------------------------------------|-------------------------------------------------------------------------------|---------------------|
| hoose Install Location                                                         |                                                                               | 0                   |
| Choose the folder in which to insta                                            | all Screamer Radio v0.4.3.                                                    |                     |
| Setup will install Screamer Radio vi<br>click Browse and select another fol    | 0.4.3 in the following folder. To install in<br>Ider. Click Next to continue. | a different folder, |
|                                                                                |                                                                               |                     |
| Destination Folder                                                             |                                                                               |                     |
| Settings\tonio\Local Settings                                                  | Application Data\Screamer Radic                                               | Browse              |
| Course required: 2 0MD                                                         |                                                                               |                     |
| space required: 2.0mb                                                          |                                                                               |                     |
| Space available: 37.2GB                                                        |                                                                               |                     |
| Space required: 2.0mb<br>Space available: 37.2GB<br>Isoft Install System v2.37 |                                                                               |                     |

La fenêtre suivante vous propose de créer un raccourci dans le menu démarrer. C'est préférable, laissez tel quel et cliquez sur **« install»** (installer).

| hoose Start Menu Folder                                            | -                          |
|--------------------------------------------------------------------|----------------------------|
| Choose a Start Menu folder for the Screamer Radio v0.4.3 short     | cuts.                      |
| Select the Start Menu folder in which you would like to create the | e program's shortcuts. You |
| an also enter a name to create a new rolder.                       |                            |
| ptreamer Radio                                                     |                            |
| Accessoires                                                        | <u></u>                    |
| Acer Empowering Technology                                         |                            |
| AcerSystem<br>Reader Foundation                                    |                            |
| Cleaner                                                            |                            |
| Cobian Backup 9                                                    |                            |
| Cooliris                                                           |                            |
| Debuamode                                                          |                            |
| Démarrage                                                          | ~                          |
| Do not create shortcuts                                            |                            |
|                                                                    |                            |

L'installation est terminée, la dernière fenêtre vous propose de mettre le logiciel en route, c'est une bonne idée, cliquez sur **« finish »** (fin).

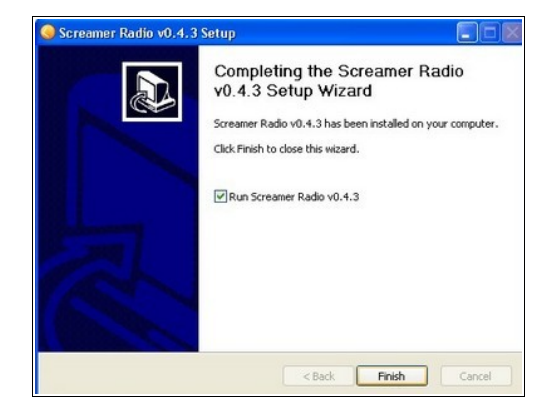

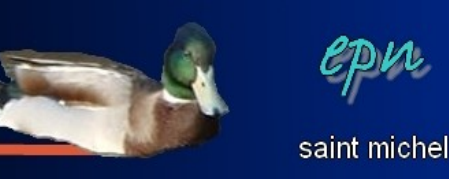

Comme c'est la première utilisation du logiciel, une fenêtre apparaît pour choisir la langue de prédilection. C'est le moment pour remplacer **« english »** par **« french »** :D

| Welcome to Screa                                     | mer Radio 🛛 🛛 🛛                                             |
|------------------------------------------------------|-------------------------------------------------------------|
| Welcome, and thank<br>Let's start by selecting       | you for trying Screamer Radio.<br>9 your preferred language |
| English                                              | ~                                                           |
| ОК                                                   | Cancel (use default)                                        |
| Auto Updates                                         | ×                                                           |
| Auto Updates<br>Voulez-vous que Screamer Radio mette | à jour automatiquement les prédéfinis                       |

Ensuite, pour les mises à jour automatique, **« oui »** est un bon choix :{

| chaque fois que Screamer Radio démarre ?                                                                                                    |
|----------------------------------------------------------------------------------------------------|
| Même si c'est non, vous pouvez toujours effectuer des mises à jour manuelles de temps en temps<br>en sélectionnant "Mettre à jour les prédéfinis maintenant" dans le menu Fichier. |
| Recommandé : Oui                                                                                                    |
| Oui Non                                                                                                    |

Mission 2 accomplie :)

### **III** Utilisation

L'install de screamer ne met pas de raccourci sur le bureau. Si vous souhaitez exécuter le logiciel à l'avenir, il faudra passer par le menu **« démarrer »** (cliquez sur **« démarrer »**, puis, **« tous les programmes »**, ensuite **« screamer radio »** et enfin, cliquez sur **« screamer radio »**). Libre à vous, par la suite, de faire un raccourci sur le bureau.

L'avantage de l'interface de screamer, c'est qu'elle est sommaire (et donc, relativement simple ^^). On y trouve un bouton **« jouer »** pour écouter la radio en cours, **« stopper »** porte bien son nom :) **« enr »** permet d'enregistrer et **« muet »** coupe le son. Enfin, l'interface propose un lien vers le site de la radio en cours d'écoute (pratique quand la radio ne fonctionne pas avec screamer, pour avoir la programmation ou accéder aux podcasts).

| Fichier | Param. Favoris Prédéf. Enregistrer Aide                        |   |
|---------|----------------------------------------------------------------|---|
| -       | Information                                                    |   |
|         | Screamer Radio v0.4.3<br><u>http://www.screamer-radio.com/</u> | P |
|         | Pas de lecture<br>N/A                                          |   |
|         |                                                                |   |

Dans le vif du sujet, pour choisir une radio, vous pouvez utiliser la liste prédéfinie en cliquant sur le menu **« Prédef. »**. Les radios sont rangées selon différents critères. Le plus simple, pour retrouver les radios françaises, est de passer par **« by region »**, **« europe a - j »**, **« france »**, les radios sont ensuite rangées par ordre alphabétique

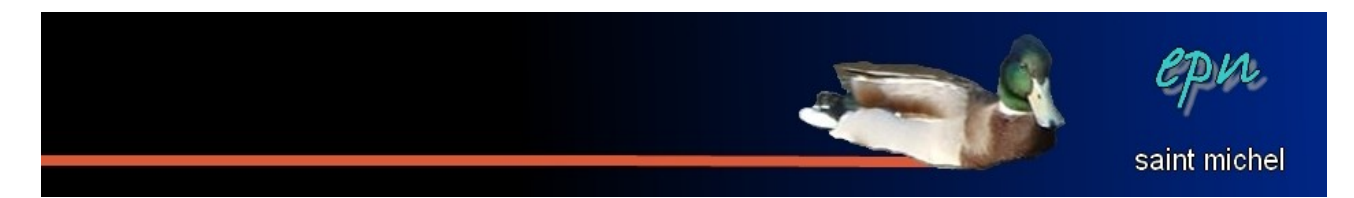

(pour retrouver rtl, il faudra se positionner sur « **france R** »).

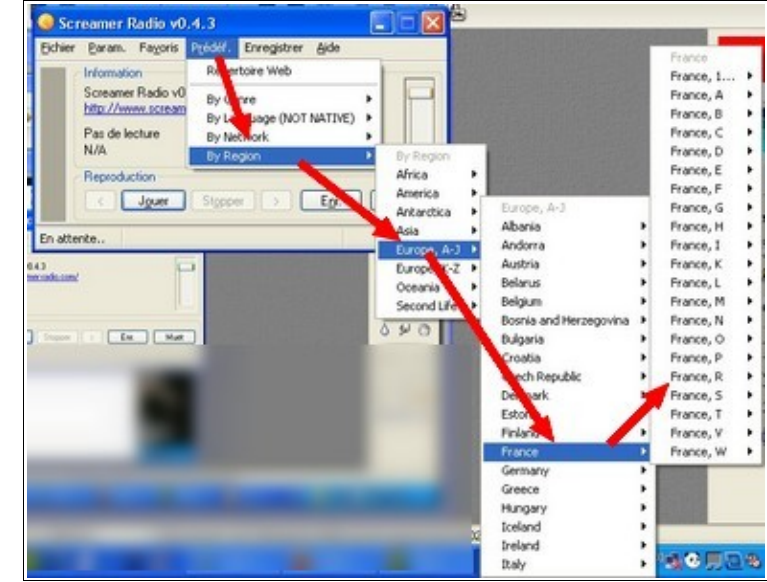

Si tout se passe bien, vous pouvez écoute la radio et la mettre dans vos favoris (cliquez sur **« favoris »**, **« ajouter aux favoris »** puis **« OK »**).

| 🥥 RTL : 96 kbps - 44 kHz 📃 🗖 🔀                                                                           | 🔕 RTL : 96 kbps - 44 kHz 📃 🗖 🗙                                                                                 |
|----------------------------------------------------------------------------------------------------|----------------------------------------------------------------------------------------------------|
| Fichier Param Favoris Prédéf. Enregistrer Aide                                                           | Fichier Param, Favoris Prédéf, Enregistrer Aide                                                                |
| Ajouter aux favoris<br>RTL : S<br>Pas de favori disponible<br>Sans titre<br>96 kbps, Streaming MP3 Audio | Information       RTL: 96 kbps - 44 kHz <u>http://www.rtl.fr</u> Sans titre       96 kbps, Streaming MP3 Audio |
| Reproduction       <     Jouer       Stopper     >       Enr.     Muet                                   | Add station to favorites                                                                                       |
| Lecture http://92.61.164.12:80/rtl-1-44-96 00:22 (00:22)                                                 | Website http://www.rtl.fr                                                                                      |
|                                                                                                    | Source http://92.61.164.12:80/rtl-1.44.00                                                                      |
|                                                                                                    | OK Cancel                                                                                                    |

Pour enregistrer la radio, cliquez sur « enr. ». Le bouton « enr. » va se transformer et laisser la place à un bouton « !ENR. » qui lui, permet d'arrêter l'enregistrement.

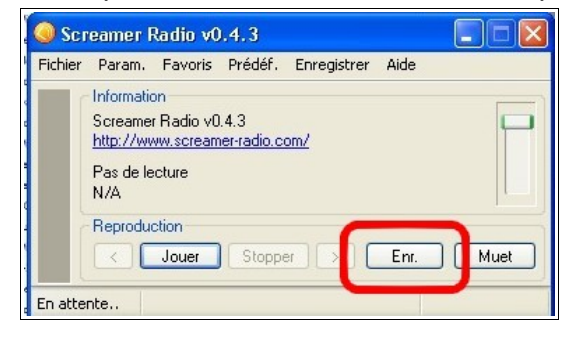

| 🔘 RTL    | : 96 kl                                                               | ops - 44                                       | kHz             |              |                |               |
|----------|-----------------------------------------------------------------------|------------------------------------------------|-----------------|--------------|----------------|---------------|
| Fichier  | Param.                                                                | Favoris                                        | Prédéf.         | Enregistrer  | Aide           |               |
|          | Information<br>RTL : 96<br><u>http://ww</u><br>Sans titre<br>96 kbps, | on<br>kbps-44<br><u>ww.rtl.fr</u><br>Streaming | kHz<br>MP3 Aud  | o            |                |               |
|          |                                                                       | ction<br>J <u>o</u> uer                        | St <u>o</u> ppe | n 🕞 🚺        | IE <u>N</u> R. | Muet          |
| Enregist | rement h                                                              | ittp://92.6                                    | 1.164.12        | 80/rtl-1-44- | 96 (           | 01:25 (01:25) |

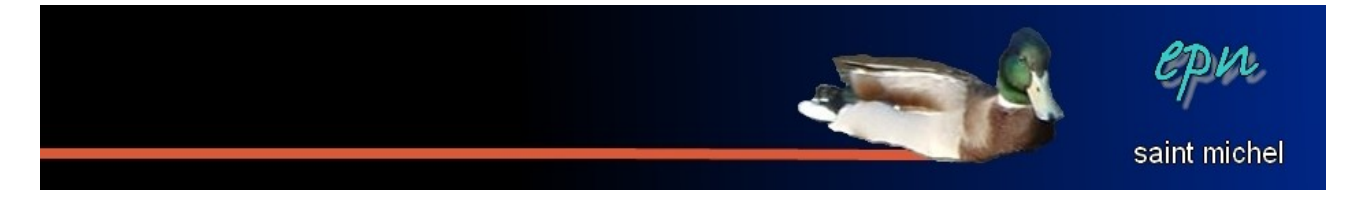

Pour retrouver vos enregistrements, cliquer sur **« enregistrer »** dans la barre de menu, puis sur **« ouvrir le dossier d'enregistrement »**. Tous vos enregistrements seront rangés par radio et porteront le nom **« untitled »** suivi d'un chiffre à partir du deuxième enregistrement.

| Fichier | Param, Favoris Prédé                         | Enregistrer Aide                   |
|---------|----------------------------------------------|------------------------------------|
|         | Information                                  | Commencer l'enregistrement         |
|         | RTL : 96 kbps - 44 kHz<br>http://www.rtl.fr  | Mode morceau seul                  |
|         | Pas de lecture<br>96 kbps, Streaming MP3 Aud | Ouvrir le dossier d'enregistrement |
|         | Reproduction                                 | er > E <u>n</u> r. Mu <u>e</u> t   |
| En atte | nte                                          | 02:07 (02:07)                      |